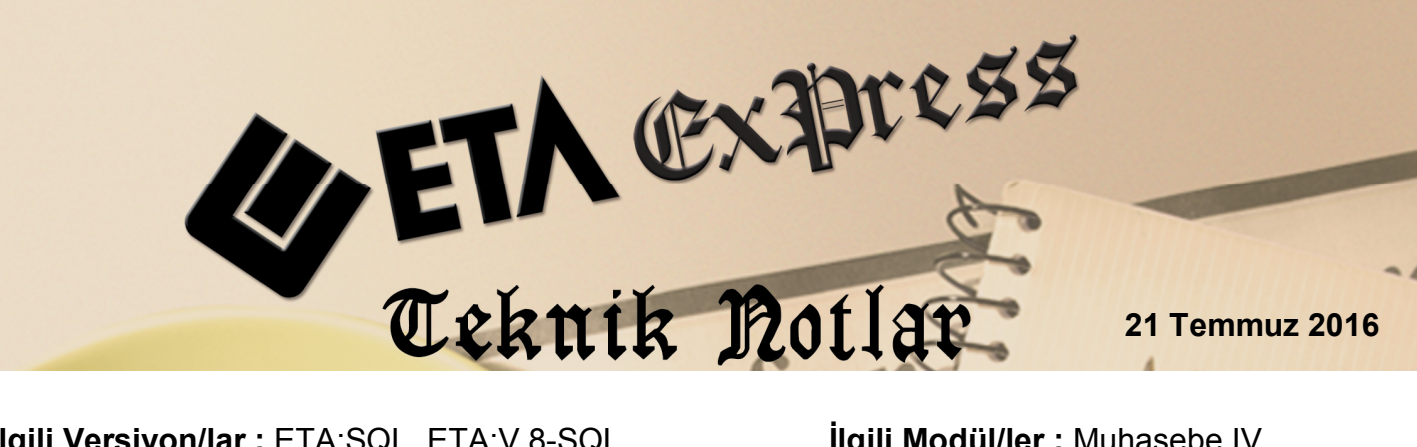

Ilgili Versiyon/lar : ETA:SQL, ETA:V.8-SQL

İlgili Modül/ler : Muhasebe IV

# KDV 2 BEYANNAMESİ, KATMA DEĞER VERGİSİ KESİNTİSİ YAPILANLARA AİT BİLDİRİM

Katma Değer Vergisi Beyannamesinin (2) ekinde verilen Katma Değer Vergisi Kesintisi Yapılanlara Ait Bildirim, Muhasebe IV modülünden hazırlanabilir.

Katma Değer Vergisi Beyannamesinin (2) ekinde verilen bu bildirime ait değerler, Muhasebe IV modülü, Beyannameler  $\rightarrow$  KDV (2) Beyannamesi  $\rightarrow$  Kesinti Yapılan Satıcılar bölümünden düzenlenebilir. Gerekli bilgiler manuel girilebileceği gibi, muhasebe fişlerinden ya da fatura modülüne girilen fatura bilgilerinden transfer edilebilir.

### Uygulama için İşlem Adımları

#### 1. Bildirim için Veri Toplama Şeklinin Belirlenmesi

Bu işlem için Muhasebe IV modülünde, Servis → Sabit Tanımlar → Parametreler bölümüne girilir.

• Bildirim tablosuna, veri transferi fatura modülünden girilen fatura fişlerinden vapilacak ise;

Bildirim Veri Toplama Şekli parametresi 1-Fatura olarak belirlenir.

- Bildirim tablosuna, veri transferi muhasebe modülünde girilen fişlerinden yapılacak ise;
  - a) Bildirim Veri Toplama Şekli parametresi **2-Muhasebe Fişleri** olarak belirlenir.
  - b) Muhasebe Fiş Evrak Çekme Yöntemi parametresi 2-Yöntem 2 olarak belirlenir

c) Yöntem 2 için Bilgi Çekme Şekli parametresi BA/BS bildirimleri hazırlanırken belirlenen çalışma şekline göre 1-Hesap Planı veya 2-Ek Cari Kart Tablosu olarak belirlenebilir.

Program veri transferi yaparken, **Soyadı (Unvanı), Adı (Unvanın Devamı) , Vergi Kimlik Numarası** ve **T.C Kimlik Numarası** bilgilerini, bu parametre tanımına göre hesap planından ya da ek cari kart tablosundan alır.

Hesap Planı Genel Bilgiler sekmesinde bilgiler tanımlı ise bu bölümden, Hesap planı Diğer Bilgiler sekmesinde bilgiler tanımlı ise burada yazılan bilgilere göre değerler oluşturulur. İki bölümden herhangi birine değerlerin yazılması yeterlidir. (Bkz. Ekran 1, Ekran 2, Ekran 3)

| Muhasebe [ ETA BİLGİSAYAR/2016 ] - [k                       | Hesap Planı Tanımlama { 320 004 / Gi                   | ÜRAY TİCARET } ]           |                              |
|-------------------------------------------------------------|--------------------------------------------------------|----------------------------|------------------------------|
| 🛃 <u>H</u> esap Planı <u>M</u> uhasebe Fişi <u>R</u> aporla | <u>Servis</u> Y <u>a</u> rdımcı İşlemler <u>P</u> ence | ereler <u>Y</u> ardım      | _ & ×                        |
| 🗐 🔹 🔍 🕶 💩 🕶 🗖 🛅                                             |                                                        |                            |                              |
| SC->Çıkış F1->Yardım F2->Kayıt                              | ▼ S3->Iptal F4-Yazdır ▼                                | F6->Hes.Lis. F8->Det.Bilgi | ↓ ↓ F11->Önceki F12->Sonraki |
| Genel Bilgiler Diğer Bilgiler                               |                                                        |                            |                              |
| Hesap Kodu 320 004                                          |                                                        | Özel K<br>Özel I           | odlar<br>Kod 1               |
| Hesap İsmi 1 GÜRAY TİCARET                                  |                                                        | Özel ł                     | Kod 2                        |
| Hesap İsmi 2                                                |                                                        | Özel k                     | Kod 3                        |
| Hesap İsmi 3                                                |                                                        | Özel k                     | Kod 4                        |
| Masraf Mer.                                                 | E                                                      | Özel H                     | Kod 5                        |
| Döviz Kodları/Türleri                                       |                                                        | Açıklamalar                |                              |
| [1] 💰 🕱                                                     | Miktar Kodu 🛄                                          | Vergi No 123456            | 7891                         |
| [2] 💰 🔮                                                     | Seviye No 1                                            | Ünvan                      |                              |
| [3] 💰 🕱                                                     | Kaynak Program                                         | Ülke Kodu 054              |                              |
| [4] 🚯 🕉                                                     | Program 02 - Cari 💌                                    | T.C Kimlik No              |                              |
| [5] 💰 💥                                                     | Bağ.Kodu 320 004                                       | Açıklama 5                 |                              |
|                                                             |                                                        |                            |                              |
| Hesap Cal Tipi 0 - Genel                                    | ▼ Borç                                                 | Alacak                     | Bakiye Tip                   |
| Kasa Hesabi                                                 | TL 0.00                                                | 1 090.00                   | 1 090.00 A                   |
| Gider Hesabı                                                |                                                        |                            |                              |
| Gelir Hesabı                                                |                                                        |                            |                              |
| Özel Hesap                                                  |                                                        |                            |                              |
|                                                             |                                                        |                            |                              |

Ekran 1: Hesap Planında Genel Bilgiler Bölümünde Yapılan Tanımlamalar

| 🚰 Muhasebe [ ETA BİLGİSAYAR/2016 ] - [Hesap Planı Tanımlama { 320 004 / GÜ                                            | RAY TICARET } ]           |                                       |
|----------------------------------------------------------------------------------------------------|---------------------------|---------------------------------------|
| 🛃 <u>H</u> esap Planı <u>M</u> uhasebe Fişi <u>R</u> aporlar <u>S</u> ervis Y <u>a</u> rdımcı İşlemler <u>P</u> encer | eler <u>Y</u> ardım       | _ B ×                                 |
| ୬) •   🖓 •   😫 •   🗗 🛅 🗮 🗮 🗮 📰                                                                                        |                           |                                       |
| ⊗ ♀ ⊠ ∅   ESC->Çıkış F1->Yardım F2->Kayıt F3->Iptal F4-Yazdır                                                         | 6->Hes.Lis. F8->Det.Bilgi | F11->Önceki F12->Sonraki              |
| Genel Bilgiler Diğer Bilgiler                                                                                         |                           |                                       |
| Bağlı KDV Hesabı                                                                                                    | Ek Bilgiler               |                                       |
| KDV Hesap Kodu 📰                                                                                                    | Önceki Hesap Kodu         | E                                     |
| KDV Orani 0                                                                                                    | Şirket Ünvanı             | GÜRAY TİCARET                         |
| KDV Dahil/Hariç 0 - Fiş Giriş Sırasında 💌                                                                             | TC Kimlik No              | I A                                   |
| Açıklama                                                                                                    | Vergi Dairesi             | ТОРКАРІ                               |
| Satir Ven Kopyalama                                                                                                   | Vergi Hesap No            | 1234567891 📰 🖨                        |
|                                                                                                    | Ülke Kodu                 | 054                                   |
| Bağlı Kapatma Hesabı                                                                                                  | Adres 1                   | Güneş evler sokak                     |
|                                                                                                    | Adres 2                   | Kerim İş Hanı No:3 Topkapı / İstanbul |
|                                                                                                    | Talafan                   | 0212 555 44 33                        |
| Satir Veri Kopyalama                                                                                                  | Telefon                   |                                       |
|                                                                                                    | E-Posta Adresi            | guray@gurayticaret.com                |
| Belge Türleri                                                                                                    | Adres No                  | 1                                     |
| Borç Kalemleri                                                                                                    |                           |                                       |
| Alacak Kalemleri                                                                                                    |                           |                                       |
|                                                                                                    |                           |                                       |

Ekran 2: Hesap Planı Diğer Bilgiler Bölümünde Yapılan Tanımlamalar

| 🐼 Müşteri/Satıcı Kart Bilgileri Tablosu |                |               |             |                 |           |                |          |                              |  |
|-----------------------------------------|----------------|---------------|-------------|-----------------|-----------|----------------|----------|------------------------------|--|
| Bağlantı Kodu                           | Ünvanı         | T.C.Kimlik No | Ver.Dairesi | Vergi Kimlik No | Ülke Kodu | Telefon        | Adres No |                              |  |
| 001                                     | GÜRKAN TİCARET |               | GÜNEŞLİ     | 9876543210      | 054       | 0212 444 44 43 | 1        |                              |  |
|                                         |                |               |             |                 |           |                |          |                              |  |
|                                         |                |               |             |                 |           |                |          |                              |  |
|                                         |                |               |             |                 |           |                |          | F1->Yardım                   |  |
|                                         |                |               |             |                 |           |                |          |                              |  |
|                                         |                |               |             |                 |           |                |          | F2->Kaydet                   |  |
|                                         |                |               |             |                 |           |                |          |                              |  |
|                                         |                |               |             |                 |           |                |          | <sup>1</sup><br>F6.⇒Cari Lis |  |
|                                         |                |               |             |                 |           |                |          |                              |  |
|                                         |                |               |             |                 |           |                |          |                              |  |
|                                         |                |               |             |                 |           |                |          | F7->Hesap Lis.               |  |
| (I                                      |                | _             |             |                 |           |                |          |                              |  |

Ekran 3: Müşteri/Satıcı Kart Tablosunda Tanımlama

Not: Müşteri Satıcı Kart tablosuna, Muhasebe IV/Beyannameler/Bildirimler/Müşteri Satıcı Kart Tablosu bölümünden ulaşılabilir.

• Yöntem 2 için Uygulama Yeri Parametrelerinde bulunan Açıklama Kolonu parametresi belirlenir. Bu açıklama alanına BA/BS kodu yazılır ve bildirime veri transferi yapılırken bu BA/BS kodu dikkate alınır.

| 🐖 Muhasebe-IV Kullanıcı Parametr                                                | releri 📃 🗖 🔤 🗮 🌄                                   |  |  |  |  |  |  |
|---------------------------------------------------------------------------------|----------------------------------------------------|--|--|--|--|--|--|
| Genel Parametreler Satış İşlem Paran                                            | netreleri   Alış İşlem Parametreleri               |  |  |  |  |  |  |
| Bildirim Veri Toplama Şekli<br>O 1 - Fatura Kayıtları<br>O 2 - Muhasebe Fişleri | Cari Özel Kart No'ya Göre Gruplama<br>Gruplama Yap |  |  |  |  |  |  |
| Muh.Fiş.Evrak Çekme Yönten<br>C 1 - Yöntem 1<br>© 2 - Yöntem 2                  | ni — Yöntem 2 için Bilgi Çekme Şekli               |  |  |  |  |  |  |
| Yöntem 2 için Muhasebe Fişinde U<br>Açıklama Kolonu                             | ygulama Yeri<br>- Açıklama 1                       |  |  |  |  |  |  |
| Açıklama Kolon Adı B<br>İndirim Özel Kodu II                                    | A/BS Kodu<br>ID                                    |  |  |  |  |  |  |
| Yöntem 2 için Fatura-Muhasebe Entegrasyonunda     BS/BA Kodu-Özel Kod Aktar     |                                                    |  |  |  |  |  |  |
| ESC->Çıkış F1->Yardım                                                           | F2->Kayıt                                          |  |  |  |  |  |  |

Ekran 4: Muhasebe IV Kullanıcı Parametreleri

#### 2. Kdv 2 Beyannamesi Sabit Tanımlar

 Muhasebe IV modülünde, KDV (2) Beyanname Tanımı → Sabit Tanımlar bölümüne girilir. Bu bölümde Dönem Tipi, Ay, Kısmi Tevkifat Hesaplama Şekli ve Tevkifat Satırı Özel Kodu tanımlanır.

Dönem Tipi : Beyanname dönem aralığı seçilir.

Ay : Bu bölüme Beyannamenin verileceği tarih seçilir.

**Kısmi Tevkifat Hesaplama Şekli :** Bu bölümde verilerin tanımlanan hesaplardan ya da tablo seçeneğinden okunacağı belirlenir. Tablo seçeneği kullanılır ise Kdv (2) Beyannamesi / Vergi Bildirimi ekranında bulunan veriler bu tabloya gelen değerlerden otomatik olarak oluşur.

**Tevkifat Satırı Özel Kodu :** Bu bölüme muhasebe fişlerinden bilgi transferi yapılırken, hangi fiş satırlarının transfer edileceğinin belirlenmesi açısından yazılacak özel kod tanımlanır.

| KDV 2 Beyannamesi S                                                                                     | abit Tanımlar                          |           |
|----------------------------------------------------------------------------------------------------|----------------------------------------|-----------|
| Parametreler<br>Dönem Tipi<br>Ay<br>Vergide Lira Kesme                                                  | 1 -Aylık ▼<br>03/2016 🛄 [<br>▼         | [AA7YYYY] |
| Kesilecek Tutar<br>Kısmi Tevkifat Bildirimi Tanın<br>Kısmi Tevkifat Hesapla<br>Tevkifat Satırı Özel Kod | nları<br>ama Şekli H- Hesap<br>du TEV2 |           |
|                                                                                                    | <u> </u>                               |           |
|                                                                                                    | ->Yardım F2->ł                         | Kaydet    |

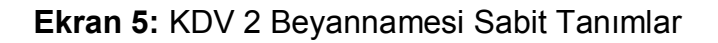

#### 3. Tevkifat Oranlarının Tanımlanması

Sistem Yönetimi (ETASQLSYS) modülünden Ortak Tanımlar → Vergi Tanımları → Tevkifat Tanımları bölümüne girilerek tevkifat oranları ve kodları tanımlanır.

| 🍓 KDV Tev | rkifat Tanımlamaları   |            |             |     |                           | 3 |
|-----------|------------------------|------------|-------------|-----|---------------------------|---|
| TEV.NO    | KDV TEVKİFAT AÇIKLAMAS | ÇARPAN     | BÖLEN       | KOD | DETAY AÇIKLAMA            | ^ |
| 17        | HURDA METALDEN         | 5.000      | 10.000      | 617 | HURDA METALDEN ELDE       |   |
| 18        | HURDA METALDEN         | 5.000      | 10.000      | 618 | HURDA METALDEN ELDE       |   |
| 19        | BAKIR, ÇİNKO           | 5.000      | 10.000      | 619 | BAKIR, ÇİNKO VE ALÜMİN    |   |
| 20        | İSTİSNADAN             | 5.000      | 10.000      | 620 | İSTİSNADAN VAZGEÇENL      |   |
| 21        | METAL, PLASTİK         | 9.000      | 10.000      | 621 | METAL, PLASTİK, LASTİK    |   |
| 22        | PAMUK, TİFTİK          | 9.000      | 10.000      | 622 | PAMUK, TİFTİK, YÜN VE Y   |   |
| 23        | AĞAÇ VE ORMAN          | 5.000      | 10.000      | 623 | AĞAÇ VE ORMAN ÜRÜNL       |   |
| 24        | DİĞERLERİ              | 2.000      | 10.000      | 650 | DİĞERLERİ (2/10, 5/10, 7/ |   |
| 25        | YAPIM İŞLERİ           | 2.000      | 10.000      | 201 | YAPIM İŞLERİ İLE İLGİLİ B |   |
| 26        | ETÜT, PLAN-PROJE       | 9.000      | 10.000      | 202 | ETÜT, PLAN-PROJE, DAN     |   |
| 27        | MAKİNE, TEÇHİZAT       | 5.000      | 10.000      | 203 | MAKİNE, TEÇHİZAT, DEMÎ    |   |
| 28        | YEMEK SERVIS           | 5.000      | 10.000      | 204 | YEMEK SERVIS HIZMETI      |   |
| 29        | ORGANİZASYON           | 5.000      | 10.000      | 205 | ORGANIZA SYON HIZMETÎ     |   |
| 30        | İŞGÜCÜ TEMİN           | 9.000      | 10.000      | 206 | İŞGÜCÜ TEMİN HİZMETLE     |   |
| 31        | ÖZEL GÜVENLİK          | 9.000      | 10.000      | 207 | ÖZEL GÜVENLİK HİZMETİ     |   |
| 32        | YAPI DENETİM           | 9.000      | 10.000      | 208 | YAPI DENETIM HIZMETLE     |   |
| 33        | FASON OLARAK           | 5.000      | 10.000      | 209 | FASON OLARAK YAPTIRI      |   |
| 34        | TURİSTİK MAĞAZALARA    | 9.000      | 10.000      | 210 | TURİSTİK MAĞAZALARA       |   |
| 35        | SPOR KULÜPLERİNİN      | 9.000      | 10.000      | 211 | SPOR KULÜPLERİNİN YA      |   |
| ×         |                        |            | IK          |     |                           |   |
| ESC->Ç    | ikiş F1->Yardım        | F2->Kaydet | F3->İlk Değ | er  |                           |   |

Ekran 6: KDV Tevkifat Tanımları

#### 4. Muhasebe Fişi Giriş Şekli

Katma Değer Vergisi kesintisi yapılacaklara ait bildirim ekranına veriler muhasebe fişlerinden getirilecek ise;

Muhasebe fişinde, BA/BS kodu bölümüne ilgili hesabın kodu, özel kod alanına ise Tevkifat Özel Kodu, KDV oranı ve Tevkifat No su değerleri tanımlanır.

#### Örneğin TEV-18-1

Tevkifat No.su sistem yönetimi bölümündeki, KDV Tevkifat Tanımlarındaki TEV.NO yu ifade eder. (Bkz. Ekran 6)

| 🚰 Muhasebe [ ETA BİLGİSAYAR/2016 ] - [ 1-MAHSUP { Ref.No:62 } ]                                                                                                    |           |
|----------------------------------------------------------------------------------------------------|-----------|
| 🔄 Hesap Plani Muhasebe Fişi Raporlar Şervis Yardımcı İşlemler Pencereler Yardım                                                                                      | _ 8 ×     |
| ୬ •   ② •   ॾ •   Б Б Ħ   ₴ ₩ ₲ Ħ                                                                                                    |           |
| Image: Sec->Cylos     F1->Yardım     F2->Kayıt     F3->Iptal     F4->Yazdır     F5->Muavin     F6->Hes.L.     F7->Fiş Lis.     F8->Bilgi     F11->Önc.     F12->Son. |           |
| Fiş Bilgileri Düzenleme Döviz Bilgileri Bağlantılar                                                                                                    |           |
| Cizel Kodlar [Fiş Açıklaması]                                                                                                    |           |
| Fiş Tarihi 02/03/2016 🔄 Fiş Ö.K.1 Açıklama ALIM FATURASI 🗾 KOV HARİÇ                                                                                                 |           |
| Fiş No MA-000072 Fiş Ö.K.2                                                                                                    |           |
| YevNo 0 Fis OK3                                                                                                    |           |
|                                                                                                    |           |
| Beige i uiu rAi A Oderne Şekil                                                                                                    |           |
| EVRAK TARİHİ HESAP KODU BAVBS Kodu EVRAK NO BELGE TÜRÜ AÇIKLAMA BORÇ ALACAK                                                                                          | ÖZEL KOD  |
| 1 02/03/2016 153 018 (320 004) AF-000005 FAT AF-000005 NO'LU ALIM FAT.ILE GÜRAY TİCAR 1 000.00                                                                       | TEV2-18-9 |
| 2 02/03/2016 191 018 AF-000005 FAT AF-000005 NO'LU ALIM FAT.ILE GÜRAY TİCAR 180.00                                                                                   |           |
| 3 02/03/2016 320 004 AF-000005 FAT AF-000005 NO'LU ALIM FAT.ILE GÜRAY TİCAR 1 090.00                                                                                 |           |
| 4 02/03/2016 360 02 001 AF-000005 FAT AF-000005 NO'LU ALIM FAT.ILE GÜRAY TİCAR 90.00                                                                                 |           |
|                                                                                                    |           |
| ISO 19/11CARL MALLAR BORC ALACAK BAKIYE TIP BORC ALACAK                                                                                                    |           |
| TL 7816.70 0.00 7816.70 B TL 1180.00                                                                                                    | 1 180.00  |
| TL Fark                                                                                                    |           |
| Döviz 0.000                                                                                                    | 0.000     |
| Miktar 0.000                                                                                                    | 0.000     |

Ekran 7: Örnek Muhasebe Fişi Giriş Şekli

#### 5. Fatura Giriş Şekli

Katma Değer Vergisi kesintisi yapılacaklara ait bildirim ekranına veriler fatura fişlerinden getirilecek ise;

- Faturada KDV Tevkifatı parametresi işaretlenir.
- KDV Tevkifat oranı seçilir. (Faturadaki toplamlar sayfasından)

| Fatura [ ETA BİLGİSAYAR/2016 ] - [1-ALI  | M { Ref.No:51 } ]               |                          |                     |               |                  |                         | - • • ×  |
|------------------------------------------|---------------------------------|--------------------------|---------------------|---------------|------------------|-------------------------|----------|
| Fatura Raporlar Servis Yardımcı İsl      | lemler Pencereler Yardım        |                          |                     |               |                  |                         | _ 8 ×    |
|                                          |                                 |                          |                     |               |                  |                         |          |
|                                          |                                 |                          |                     |               |                  |                         |          |
| ESC->Çıkış F1->Yardım F2->Kayıt          | F3->Iptal F4->Yazdır            | F7->FatLis. F8           | ->Detay F11->0      | Önceki F12->S | onraki           |                         |          |
| Fiş Bilgileri Ek Bilgiler Adres Bilgiler | ri   İndirimler   Masraflar   V | /ergiler   Toplamlar   D | ö∨iz Değerleri   Dü | izenleme   Ba | ğlantılar        |                         |          |
|                                          | Cori Kod                        |                          |                     | Kanalı Eatura |                  | Elektronik Fatura       |          |
| Fat raini 02/03/2016                     | Call Kod 320 004                | <u></u>                  |                     | Rasuldu       |                  | Belge Tipi 0 - No       | rmal 💌   |
| Rielem No.                               | GURAY T                         | ICARET                   | <u> </u>            | KDV Dahil     |                  | Gönderi Şekli 0 - Yo    | k 💌      |
|                                          | irsaliye tanni                  |                          |                     | KDV Tevkifatı | ~                | Gönderilecek E-Posta Ad | resi:    |
| Vade Taribi                              | Eat /ire Soati                  |                          |                     | Íptal Fatura  |                  |                         | <u>_</u> |
|                                          |                                 | <u> </u>                 |                     | ÖTV Uygula    |                  |                         |          |
| 🔠 кор тірі 🛛 сток кори                   | STOK CINSI                      | STOK BIRIM               | MİKTAR              | FİYAT         | TUTAR            | KDV ORANI               |          |
| 1 2-Hizmet Karl - F01                    | FASON İŞÇİLİK HİZMET            | ADET                     | 1.000               | 1 000.0       | 0 100            | 00.00 18                |          |
| 2                                        |                                 |                          |                     |               |                  |                         |          |
| 4                                        |                                 |                          |                     |               |                  |                         |          |
| 5                                        |                                 |                          |                     |               |                  |                         |          |
| 6                                        |                                 |                          |                     |               |                  |                         |          |
| 7                                        |                                 |                          |                     |               |                  |                         |          |
| 9                                        |                                 |                          |                     |               |                  |                         |          |
| 10                                       |                                 |                          |                     |               |                  |                         |          |
|                                          |                                 |                          |                     |               |                  |                         |          |
|                                          |                                 |                          |                     |               |                  |                         |          |
|                                          |                                 |                          |                     |               |                  |                         |          |
| Cari Stok                                |                                 |                          |                     | Fişī          | oplamı           | TUTAR                   |          |
| GİREN                                    | ÇIKAN                           | BAKİYE                   |                     | A Mal T       | oplamı           | 1 000.00                |          |
|                                          |                                 |                          |                     | İndiri        | m Top.<br>af Top | 0.00                    |          |
|                                          |                                 |                          |                     | KDV           | arrop.           | 180.00                  |          |
|                                          |                                 |                          |                     | Gene          | l Top.           | 1 090.00                |          |
|                                          |                                 |                          |                     |               |                  |                         |          |

Ekran 8: Örnek Fatura Giriş Şekli

## 6. Katma Değer Vergisi Kesintisi Yapılanlara ait Bildirim ekranına Değerlerin Transferi

- Bu işlem için Muhasebe IV modülünden, KDV (2) Beyannamesi Dökümü bölümüne giriş yapılır. Kesinti Yapılan Satıcılar ekranına geldikten sonra Tablo Oluştur butonuna basılır.
- Ekrana gelen işlem aralıkları seçim penceresinde seçim kriterleri belirlenerek aktarılacak değerler filtrelenebilir.

| 🛃 Muhase                                                                                   | be-IV [ ETA BİLGİS                                                                                                    | AYAR/2016 ] - [Katm | na Değer Verg | gisi 2 Beyannames | 0          |           |                     |           |                |                | -                        | _          |                    |
|--------------------------------------------------------------------------------------------|----------------------------------------------------------------------------------------------------|---------------------|---------------|-------------------|------------|-----------|---------------------|-----------|----------------|----------------|--------------------------|------------|--------------------|
| 💽 Beyannameler Mali Tablolar Yıl Sonu İşlemleri Şervis Yardımcı İşlemler Pencereler Yardım |                                                                                                    |                     |               |                   |            |           |                     |           |                | _ 8 ×          |                          |            |                    |
| - 12                                                                                       | 😲 र 😫 र                                                                                                    | 663                 | 88            | ) 🔳               |            |           |                     |           |                |                |                          |            |                    |
| Genel Bil                                                                                  | Cana Biliniar Kesihi Yahida Sahida Uvani Biliniari Dizatame Biliniari D                                                                                                    |                     |               |                   |            |           |                     |           |                |                |                          |            |                    |
|                                                                                            | selectory exects testing to the testing to the testing to the testing testing to the testing testing t |                     |               |                   |            |           |                     |           |                |                |                          |            |                    |
| No                                                                                         | Soyadı(Unvanı)                                                                                                    | Adı(Unvanın Devamı) | T.C.Kimlik No | Vergi Kimlik No   | İşlem Kodu | İşlem Adı | Vergiye Tabi Matrah | Kdv Orani | Hesaplanan KDV | Tevkifat Orani | Tevkif Edilen KDV Tutarı | Ödeme Türü | ESC->Çıkış         |
| 1                                                                                          |                                                                                                    |                     |               |                   |            |           |                     |           |                |                |                          |            | $ $ $\bigcirc$ $ $ |
| 2                                                                                          |                                                                                                    |                     |               |                   |            |           |                     |           |                |                |                          |            | F1->Yardım         |
| 3                                                                                          |                                                                                                    |                     |               |                   |            |           |                     |           |                |                |                          |            |                    |
| 4                                                                                          |                                                                                                    |                     |               |                   |            |           |                     |           |                |                |                          |            | F2->Görüntüle      |
| 5                                                                                          |                                                                                                    |                     |               |                   |            |           |                     |           |                |                |                          |            |                    |
| 6                                                                                          |                                                                                                    |                     |               |                   |            |           |                     |           |                |                |                          |            | F3->Kayıt          |
| 7                                                                                          |                                                                                                    |                     |               |                   |            |           |                     |           |                |                |                          |            | <b>4</b>           |
| 8                                                                                          |                                                                                                    |                     |               |                   |            |           |                     |           |                |                |                          |            | F4->Yazdır         |
| 9                                                                                          |                                                                                                    |                     |               |                   |            |           |                     |           |                |                |                          |            |                    |
| 10                                                                                         |                                                                                                    |                     |               |                   |            |           |                     |           |                |                |                          |            | sF4->Sec.Yaz.      |
|                                                                                            |                                                                                                    |                     |               |                   |            |           |                     |           |                |                |                          |            | r 🖻                |
|                                                                                            |                                                                                                    |                     |               |                   |            |           |                     |           |                |                |                          |            | F5->XML Oluş       |
|                                                                                            |                                                                                                    |                     |               |                   |            |           |                     |           |                |                |                          |            |                    |
|                                                                                            |                                                                                                    |                     |               |                   |            |           |                     |           |                |                |                          | +          | E2                 |
| Yurtdis                                                                                    | ına Yapılan Ödem                                                                                                    | ieler Toplamı       |               |                   |            |           |                     |           |                |                |                          |            | F7->Değer Ol.      |
|                                                                                            |                                                                                                    |                     |               |                   |            |           |                     |           | =              |                |                          |            |                    |
| KDV G                                                                                      | enel Uyg.Tebliği G                                                                                                    | seregi Yapılan Odem | eler loplami  |                   |            |           |                     | ,         | Tablo Olustur  | Önceki Dö      | inemden Deăer Getir      |            | F8->Ayarlar        |
| Genel                                                                                      | TOPLAM                                                                                                    |                     |               |                   |            |           |                     |           |                |                |                          |            | Normal Form        |
|                                                                                            |                                                                                                    |                     |               |                   |            |           |                     |           |                |                |                          |            | C Matbu Form       |

Ekran 9: Değer Oluşturma Ekranı

• İşlem aralıkları belirlendikten sonra **Tablo Oluştur** butonu ile değer transferi işlemi tamamlanır. Önceki dönemdeki değerlerin aynısı bu döneme aktarılmak isteniyorsa **Önceki Dönemden Değer Getir** butonu kullanılır.

| 🐷 Muhasebe-IV [ ETA BİLGİSAYAR/2016 ] - [Katma Değer Vergisi 2 Beyannamesi] |                  |                                |                      |                           |                     |                   |                     |           | X              |               |                               |               |
|-----------------------------------------------------------------------------|------------------|--------------------------------|----------------------|---------------------------|---------------------|-------------------|---------------------|-----------|----------------|---------------|-------------------------------|---------------|
| 🔤 <u>B</u> eyanı                                                            | nameler Mali Ta  | ıblolar <u>Y</u> ıl Sonu İşlem | nleri <u>S</u> ervis | Y <u>a</u> rdımcı İşlemle | r <u>P</u> encerele | r <u>Y</u> ardım  |                     |           |                |               |                               | _ & ×         |
| 📲 🔹 🛛                                                                       | 🎨 🔹 😤            | 663                            |                      | 1 🔳                       |                     |                   |                     |           |                |               |                               |               |
| Genel Bil                                                                   | giler Kesinti Ya | pilan Saticilar Vergi I        | Bildirimi D          | üzenleme Bilgiler         | i]                  |                   |                     |           |                |               |                               |               |
| KATMA DE                                                                    | ĞER VERGİSİ KESİ | NTİSİ YAPILANLARA AİT          | BİLDİRİM             | 1                         |                     | b                 |                     |           |                | 1             | I                             | ESC SCikie    |
| No                                                                          | Soyadı(Unvanı)   | Adi(Unvanin Devami)            | T.C.Kimlik No        | Verqi Kimlik No           | Islem Kodu          | Islem Adı         | Vergiye Tabi Matrah | Kdv Orani | Hesaplanan KDV | Tevkifat Oran | I Tevkif Edilen KDV Tutari Od | - CO- CINIQ   |
| 1                                                                           | TICARET          | GURAY                          |                      | 1234567891                | 209                 | FASON OLARAK YAPT | 1 000.00            | 18.00     | 180.00         | 5/10          | 90.00                         | E4 a Vardum   |
| 2                                                                           |                  |                                |                      |                           |                     |                   |                     |           |                |               |                               |               |
| 3                                                                           |                  |                                |                      |                           |                     |                   |                     |           |                |               |                               |               |
| 4                                                                           |                  |                                |                      |                           |                     |                   |                     |           |                |               |                               | F2->Goruntule |
| 5                                                                           |                  |                                |                      |                           |                     |                   |                     |           |                |               |                               |               |
| 6                                                                           |                  |                                |                      |                           |                     |                   |                     |           |                |               |                               | F3->Kayıt     |
| 7                                                                           |                  |                                |                      |                           |                     |                   |                     |           |                |               |                               | S 1           |
| 8                                                                           |                  |                                |                      |                           |                     |                   |                     |           |                |               |                               | F4->Yazdır    |
| 9                                                                           |                  |                                |                      |                           |                     |                   |                     |           |                |               |                               | - 🖗           |
| 10                                                                          |                  |                                |                      |                           |                     |                   |                     |           |                |               |                               | sF4->Seç.Yaz. |
|                                                                             |                  |                                |                      |                           |                     |                   |                     |           |                |               |                               | <u> </u>      |
|                                                                             |                  |                                |                      |                           |                     |                   |                     |           |                |               |                               | F5->XML Oluş  |
|                                                                             |                  |                                |                      |                           |                     |                   |                     |           |                |               |                               |               |
|                                                                             |                  |                                |                      |                           |                     |                   |                     |           |                |               |                               | F7->Değer Ol. |
|                                                                             |                  |                                |                      |                           |                     |                   |                     |           |                |               |                               |               |
|                                                                             |                  |                                |                      |                           |                     |                   |                     |           |                |               |                               | F8->Ayarlar   |
|                                                                             |                  |                                |                      |                           |                     |                   |                     |           |                |               |                               | Doküm Şekli   |
| Yurtdış                                                                     | ına Yapılan Öder | neler Toplamı                  |                      |                           | 0.00                | 0.00              |                     | _         |                | _             |                               | C Matbu Form  |
| KDV G                                                                       | enel Uyg.Tebliği | Gereği Yapılan Ödem            | eler Toplamı         |                           | 1 000.00            | 90.0              | 0                   |           |                |               |                               |               |
| Genel                                                                       | TOPLAM           |                                |                      |                           | 1 000.00            | 90.0              | 0                   | Tablo Ol  | uştur Onc      | eki Dönemde   | en Değer Getir                |               |
|                                                                             |                  |                                |                      |                           |                     |                   |                     |           |                |               |                               |               |

Ekran 10: Verilerin otomatik olarak gelmesi.

- Değerler taşındıktan sonra bu bölüm **F3-Kaydet** butonu ile kayıt edilir.
- Bu bölümdeki bilgiler, Kdv (2) beyannamesi ekranından xml dosyası hazırlandığında, beyanname ekine otomatik transfer edilir.

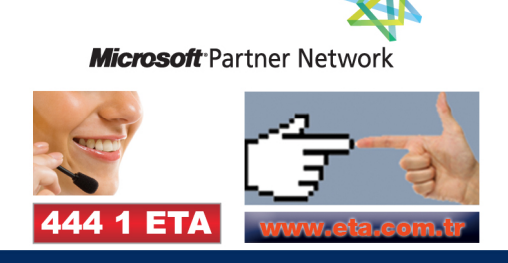